## ATT DELTA I ETT MÖTE VIA MICROSOFT TEAMS

Så här deltar du i ett möte på Microsoft Teams. Microsoft Teams är en videosamtalstjänst. Du kan delta i ett möte via en dator, en smarttelefon eller en surfplatta. På datorn kan du delta via webbläsaren eller ladda ner Microsoft Teams -appen. Om du deltar via en smarttelefon eller en surfplatta, måste du ladda ner Microsoft Teams -appen.

## Så här deltar du i ett möte på Microsoft Teams med datorn:

- 1. Tryck på länken du fått via e-post eller meddelande. Då öppnas ett nytt mellanblad i din webbläsare. Om du redan laddat ner Microsoft Teams på din dator kan du hoppa till punkt 4.
- 2. Välj "Fortsätt i den här webbläsaren" eller "Ladda ner Windows-appen" om du vill ladda ner Microsoft Teams -appen på datorn.

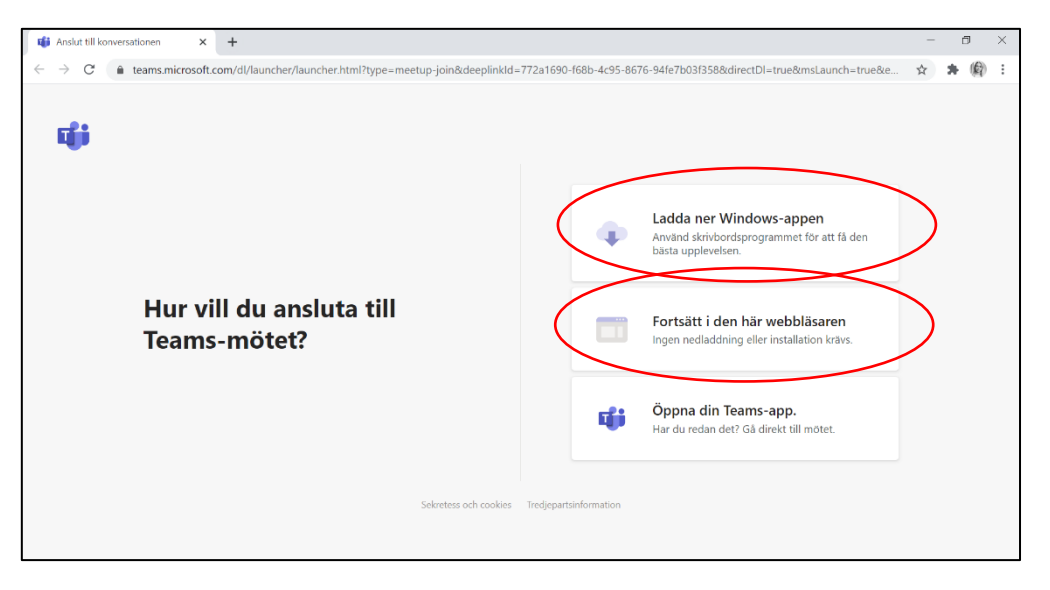

3. Om du valde "Ladda ner Windows-appen" börjar nerladdningen av programmet automatiskt. Tryck på filen för att installera den.

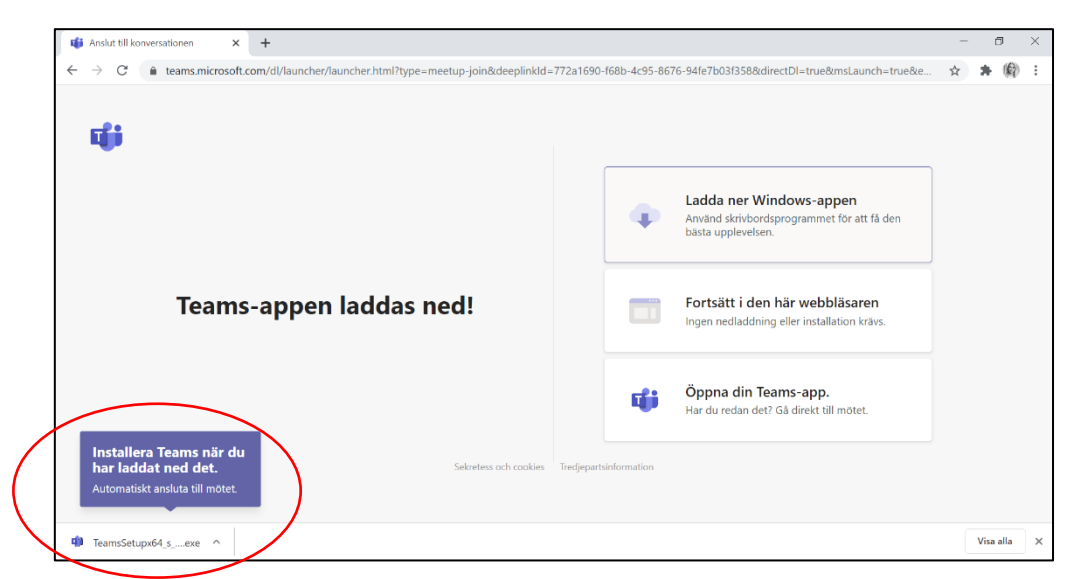

4. Microsoft Teams öppnas automatiskt när det installerats färdigt. Skriv in ditt namn i rutan och välj "Anslut nu".

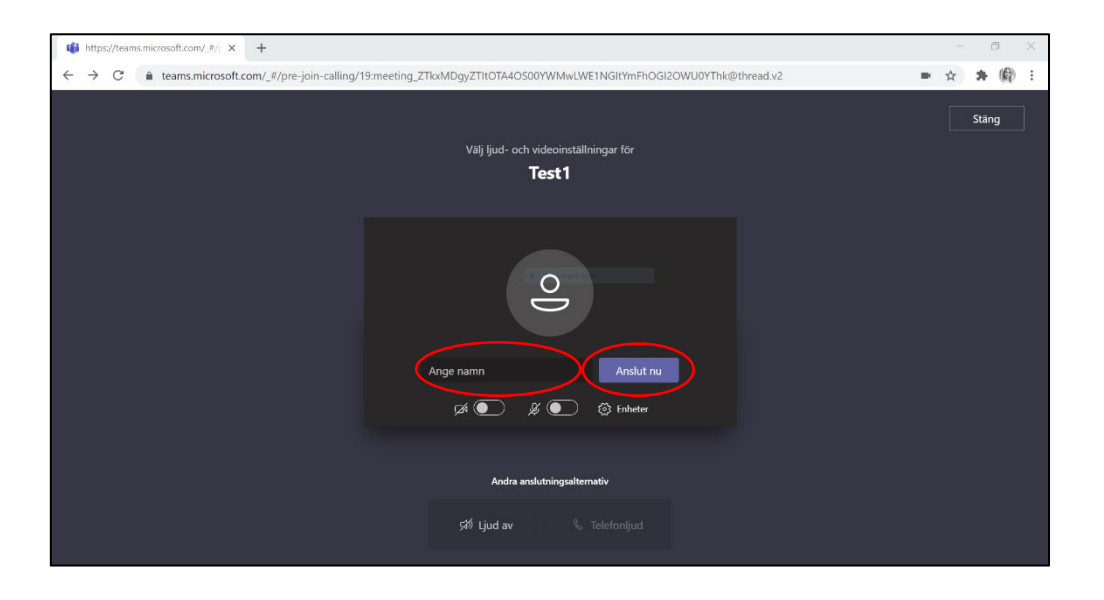

5. När du anslutit till mötet ser det ut såhär. I balken mitt på rutan ser du de olika funktionerna, som till exempel att sätta på och av kameran och mikrofonen.

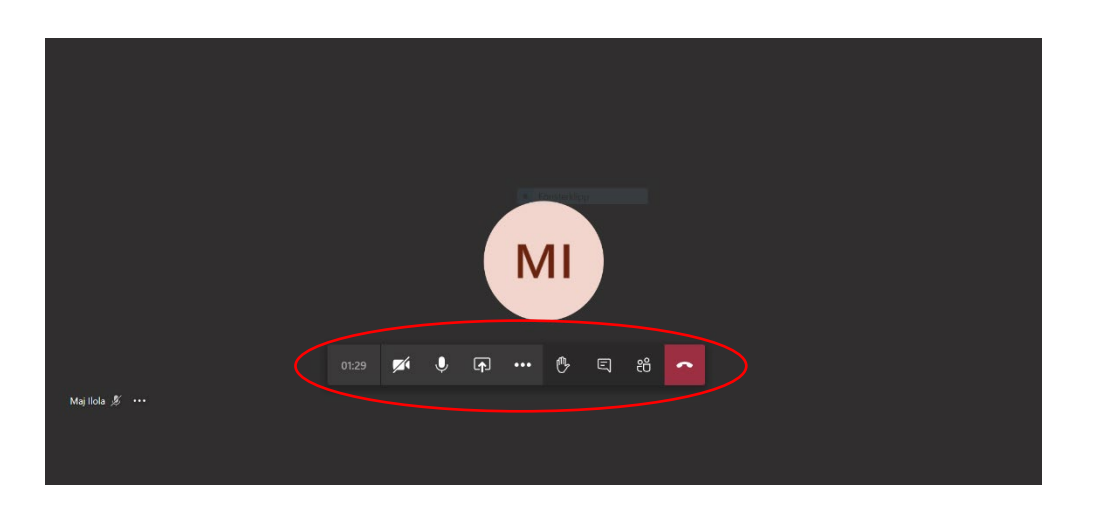

## Så här deltar du i ett möte på Microsoft Teams med smarttelefon eller surfplatta:

- 1. Tryck på länken du fått via e-post eller meddelande. Då öppnas ett nytt mellanblad i din webbläsare. Om du redan laddat ner Microsoft Teams på din smarttelefon eller surfplatta kan du hoppa till punkt 4.
- 2. Tryck på "Skaffa Teams". Då öppnas din applikationsbutik.

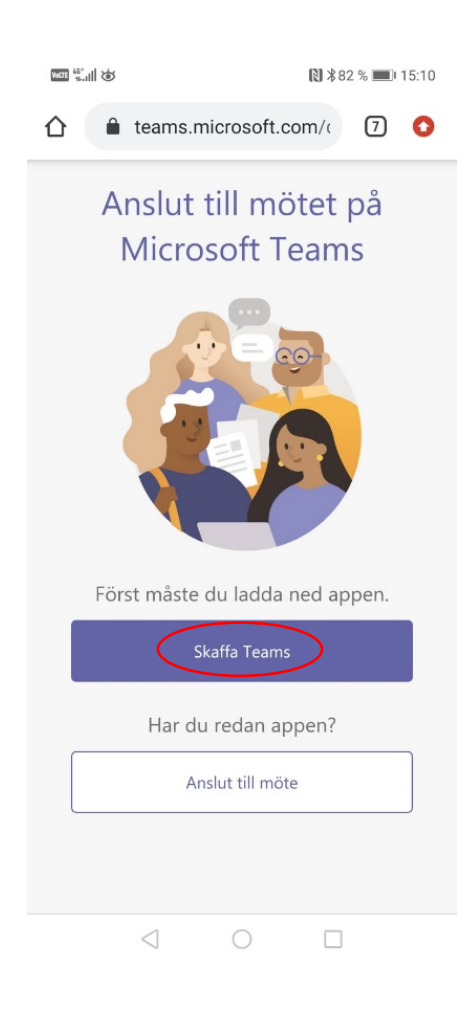

3. Tryck på "Installera" och vänta tills det har laddat färdigt. Tryck sedan på "Öppna".

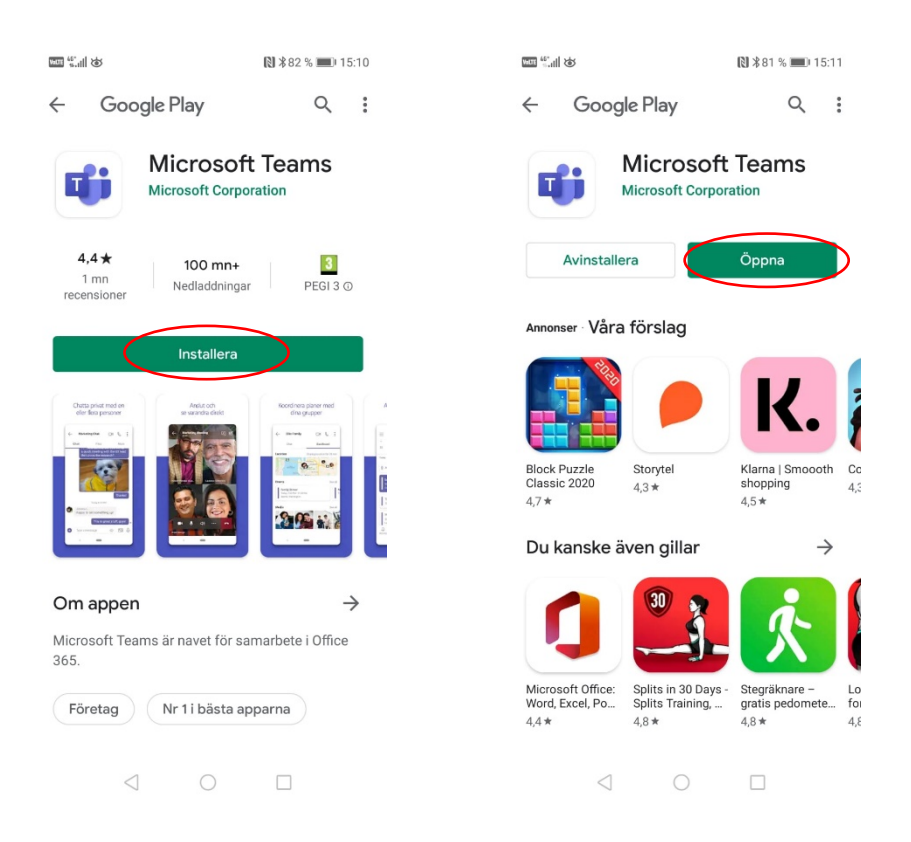

4. Tryck på "Anslut till mötet". Skriv in ditt namn och välj "Anslut till mötet".

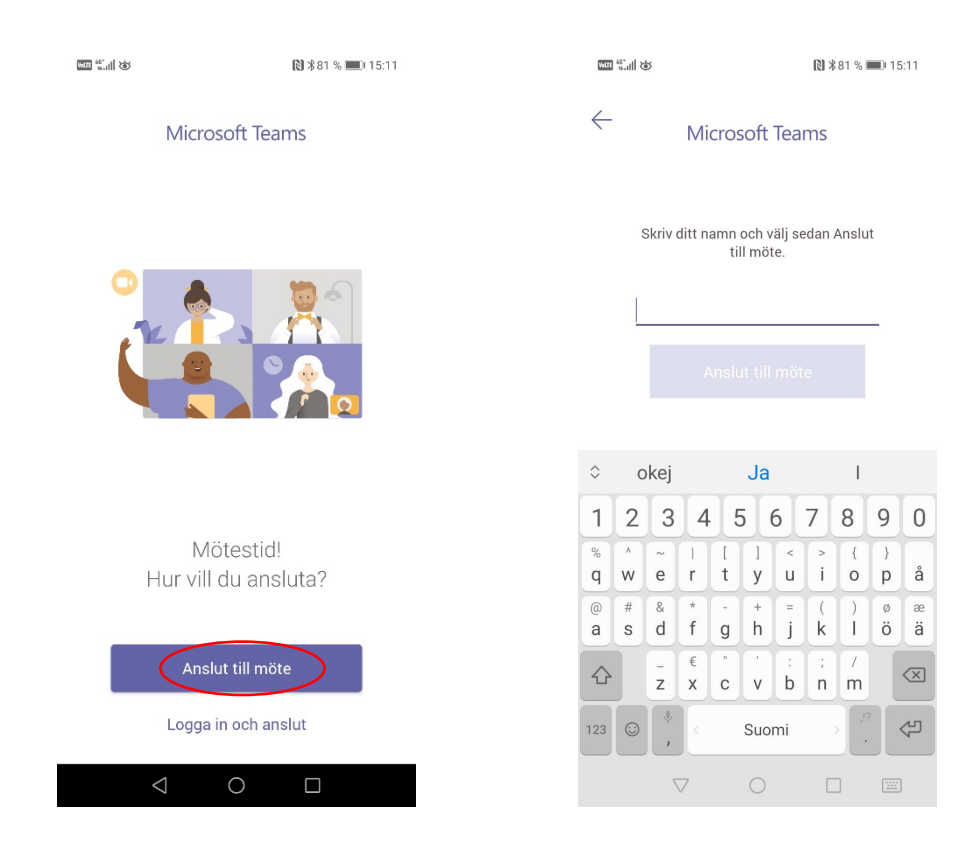

1. När du anslutit till mötet ser det ut såhär. I balken mitt på rutan ser du de olika funktionerna, som till exempel att sätta på och av kameran och mikrofonen.

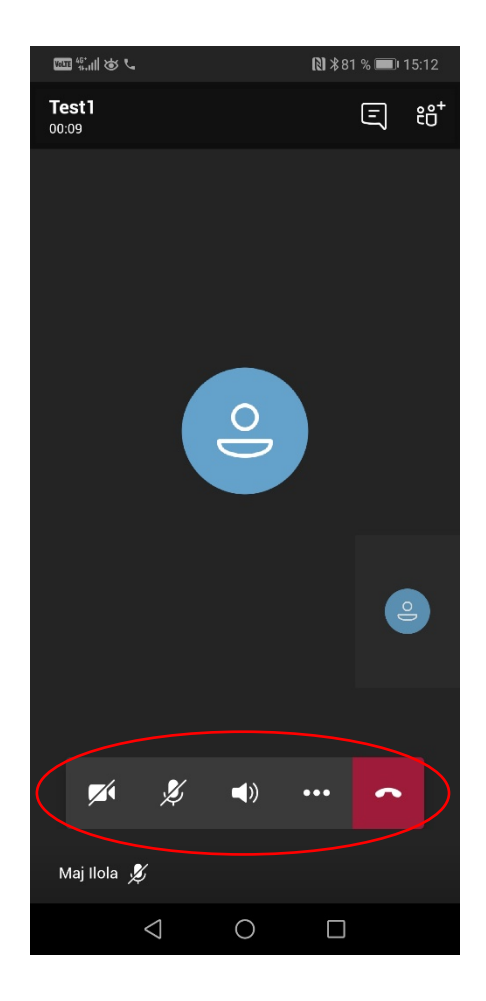